TIN HỌC CƠ SỞ

# Chương 3: Tạo bài thuyết trình

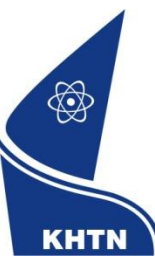

Trường Đại học Khoa học Tự nhiên Khoa Công nghệ Thông tin CuuDuong ThanCong.com

https://fb.com/tailieudientucntt

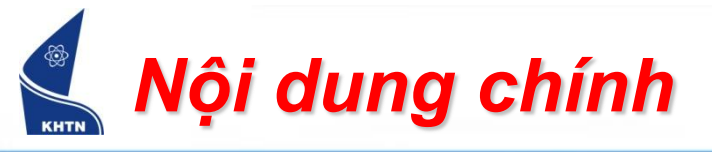

- Giới thiệu
- Tạo trang trình diễn
- Định dạng trang trình diễn
- Tạo và trình bày các đối tượng
- Tạo hiệu ứng trình diễn
- Các chức năng khác

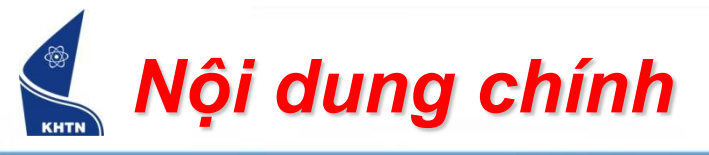

- Giới thiệu
  - Khởi động chương trình
  - Màn hình giao tiếp
  - Trang trình diễn
- Tạo trang trình diễn
- Định dạng trang trình diễn
- Tạo và trình bày các đối tượng
- Tạo hiệu ứng trình diễn
- Các chức năng khác

# Khởi động chương trình

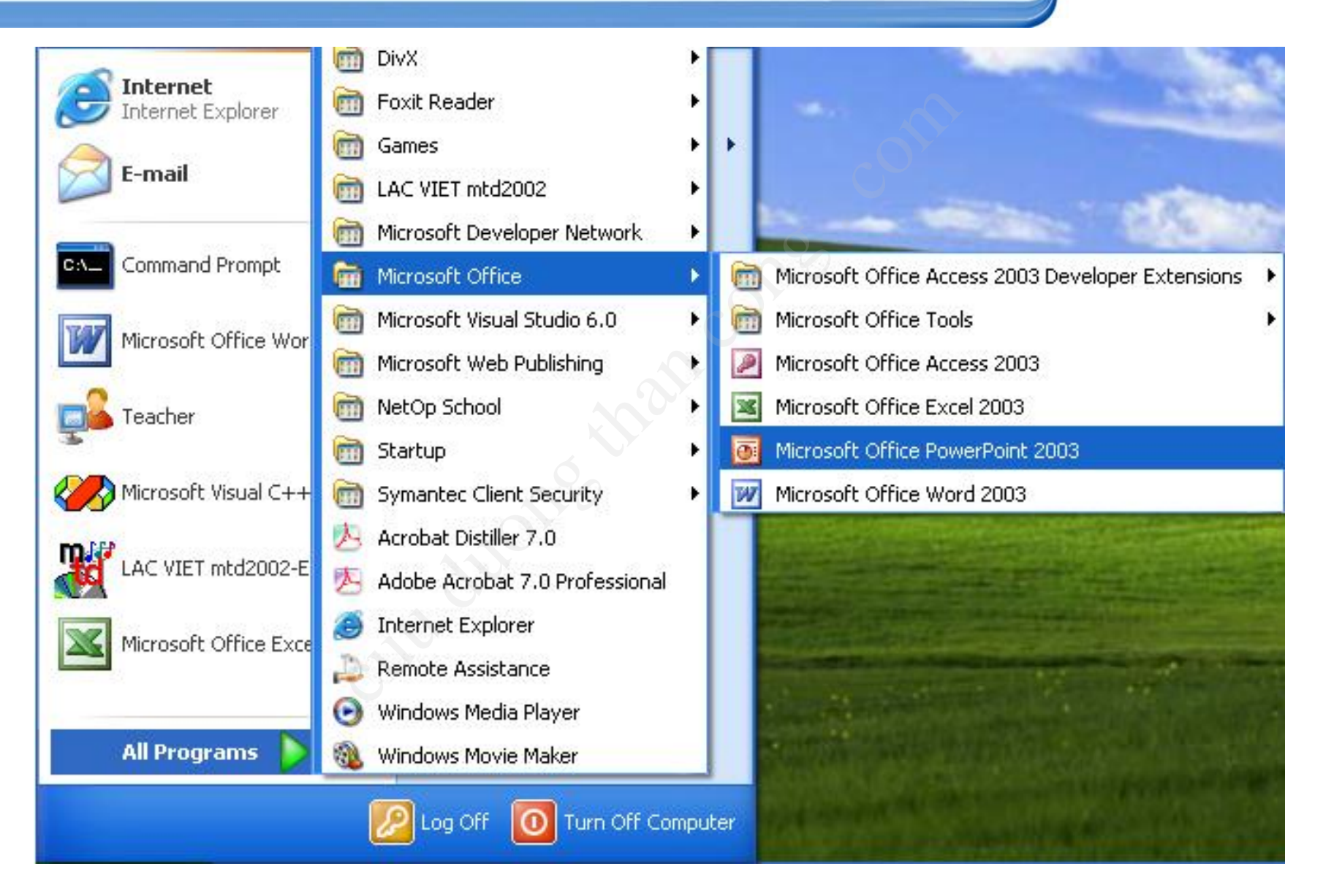

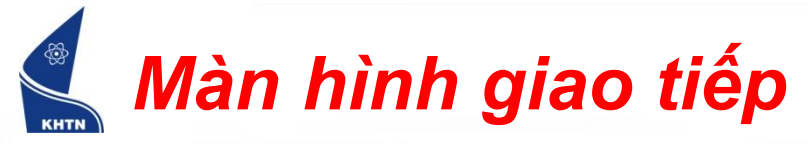

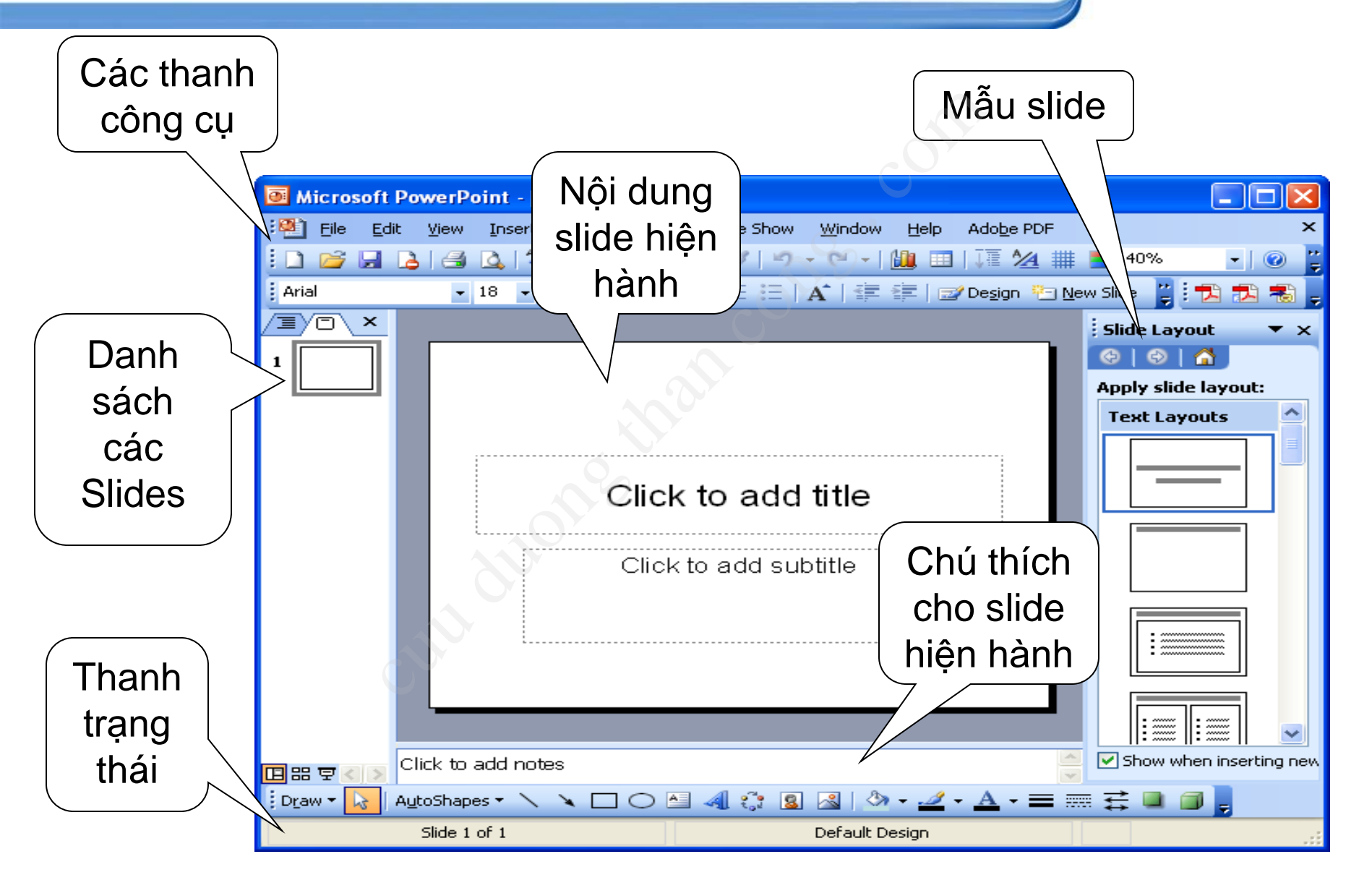

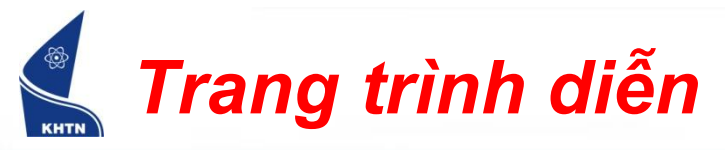

- Một trang trình diễn (slide) chứa nội dung thuyết trình, bao gồm các đối tượng: hộp văn bản, hình ảnh, và bảng biểu.
- Có thể tạo các hiệu ứng chuyển động cho từng đối tượng, nhằm thu hút sự chú ý của người xem.

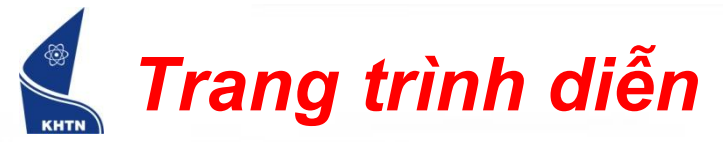

## ĐẠI HỌC KHOA HỌC TỰ NHIÊN KHOA CÔNG NGHỆ THÔNG TIN

# **Computer Sciences**

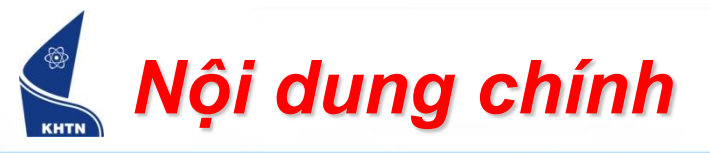

### Giới thiệu

- Tạo trang trình diễn
  - Tạo trang trình diễn
  - Chế độ làm việc
  - Thao tác với trang trình diễn
- Định dạng trang trình diễn
- Tạo và trình bày các đối tượng
- Tạo hiệu ứng trình diễn
- Các chức năng khác

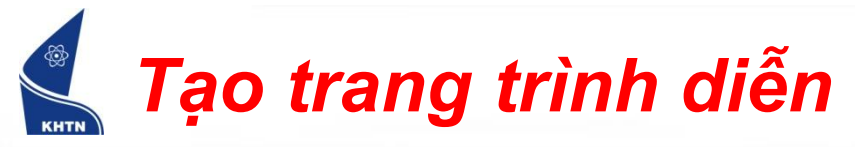

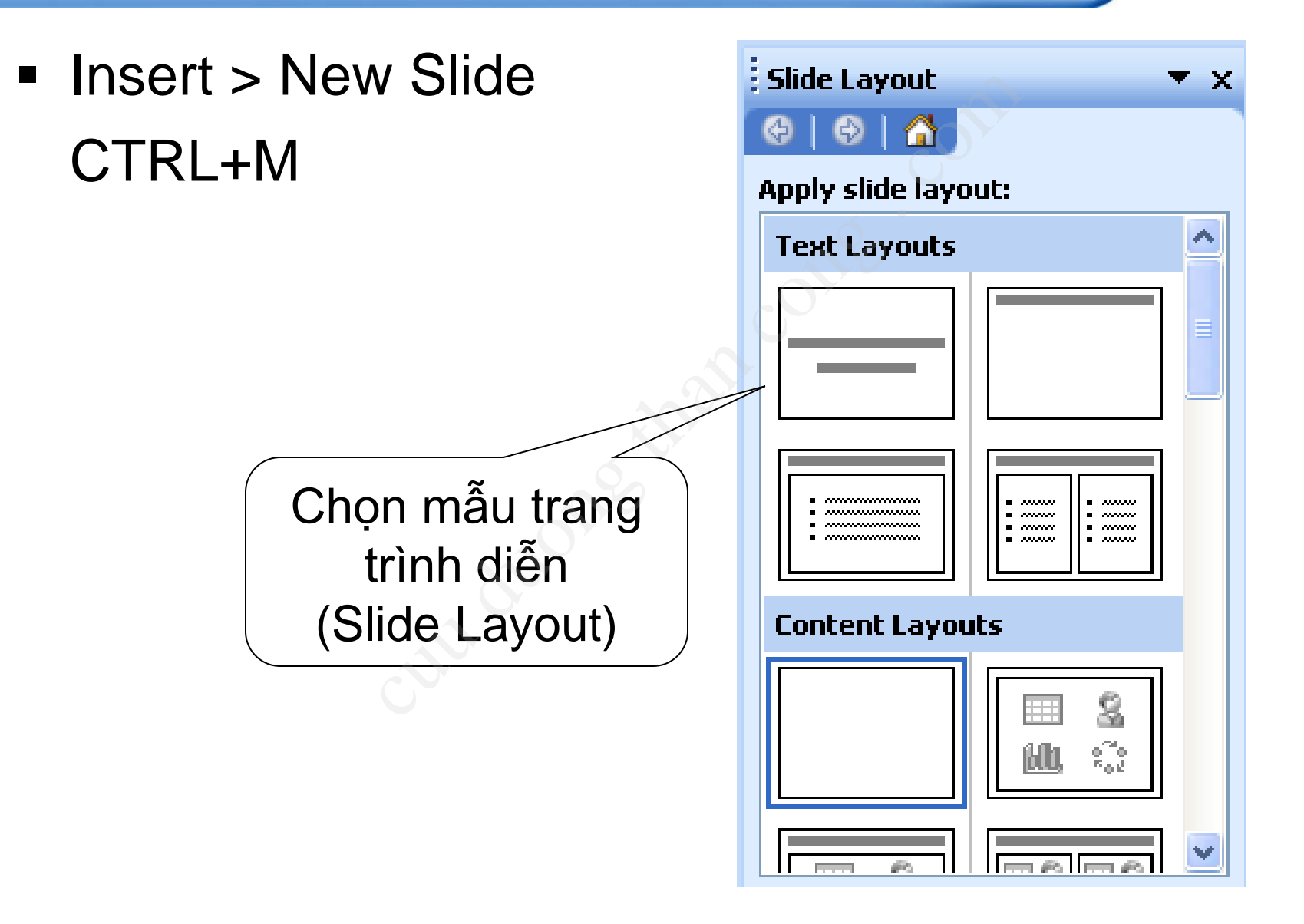

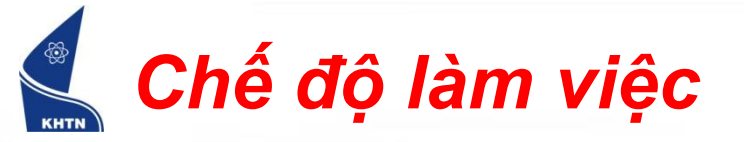

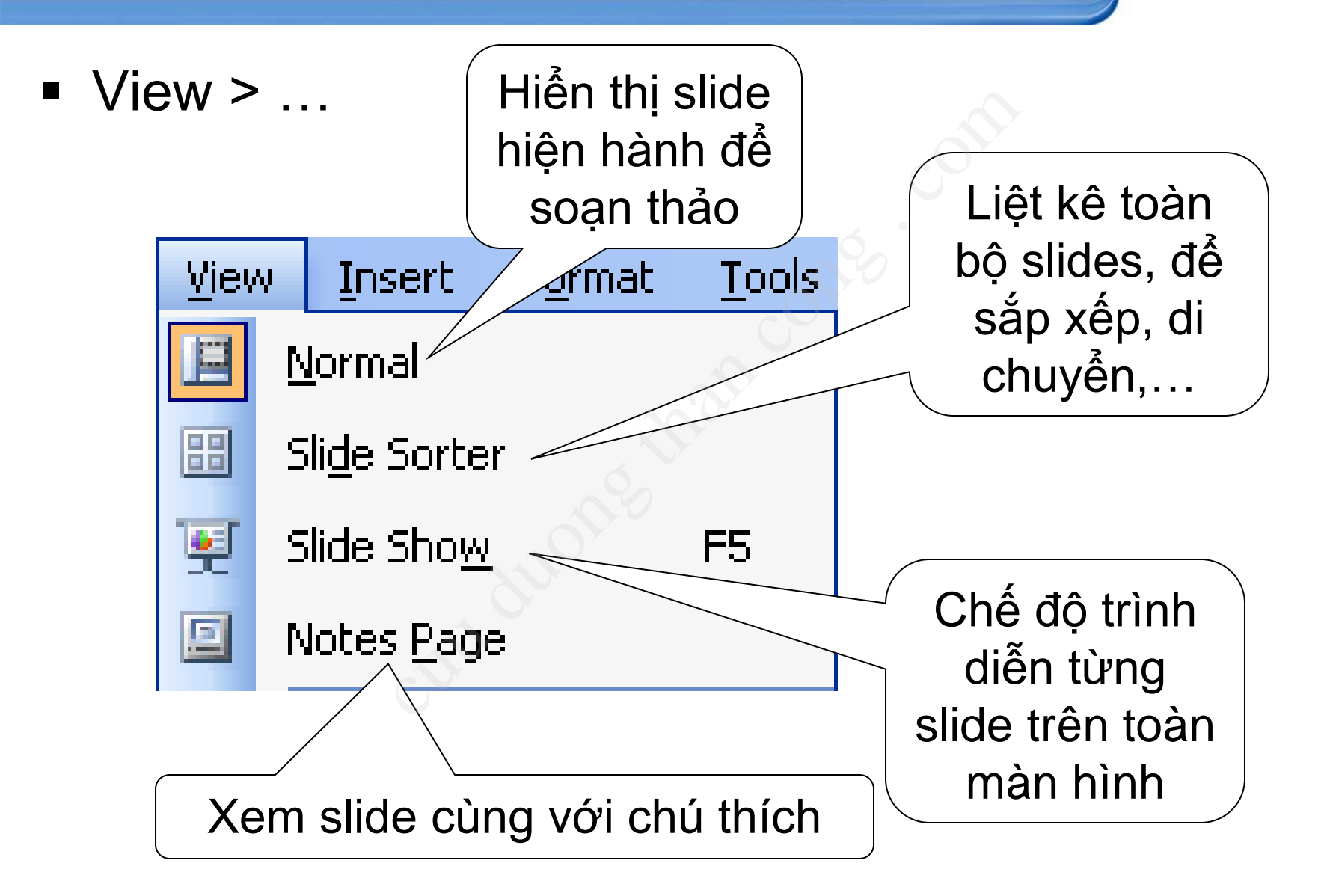

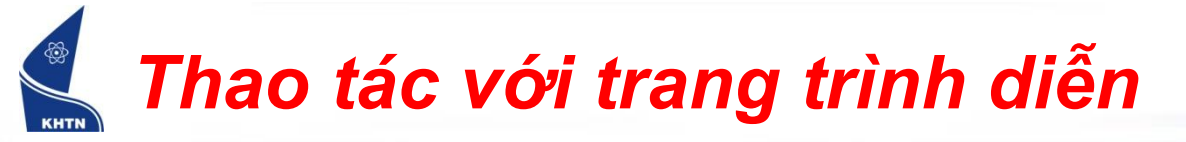

- Di chuyển: nhấn chuột trên slide trong danh sách và kéo đến vị trí khác.
- Xóa: chọn slide trong danh sách, nhấn Delete.
- Tạo bản sao slide:

Insert > Duplicate Slide.

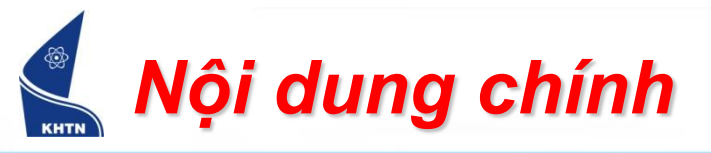

- Giới thiệu
- Tạo trang trình diễn
- Định dạng trang trình diễn
  - Mẫu nền
  - Màu nền
- Tạo và trình bày các đối tượng
- Tạo hiệu ứng trình diễn
- Các chức năng khác

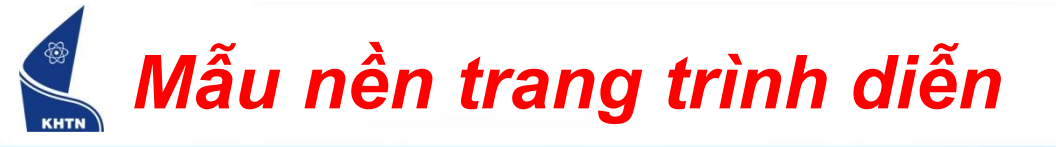

- Mẫu nền bao gồm: bố cục nội dung, hình ảnh nền, màu sắc, kiểu chữ,...
- Format > Slide Design

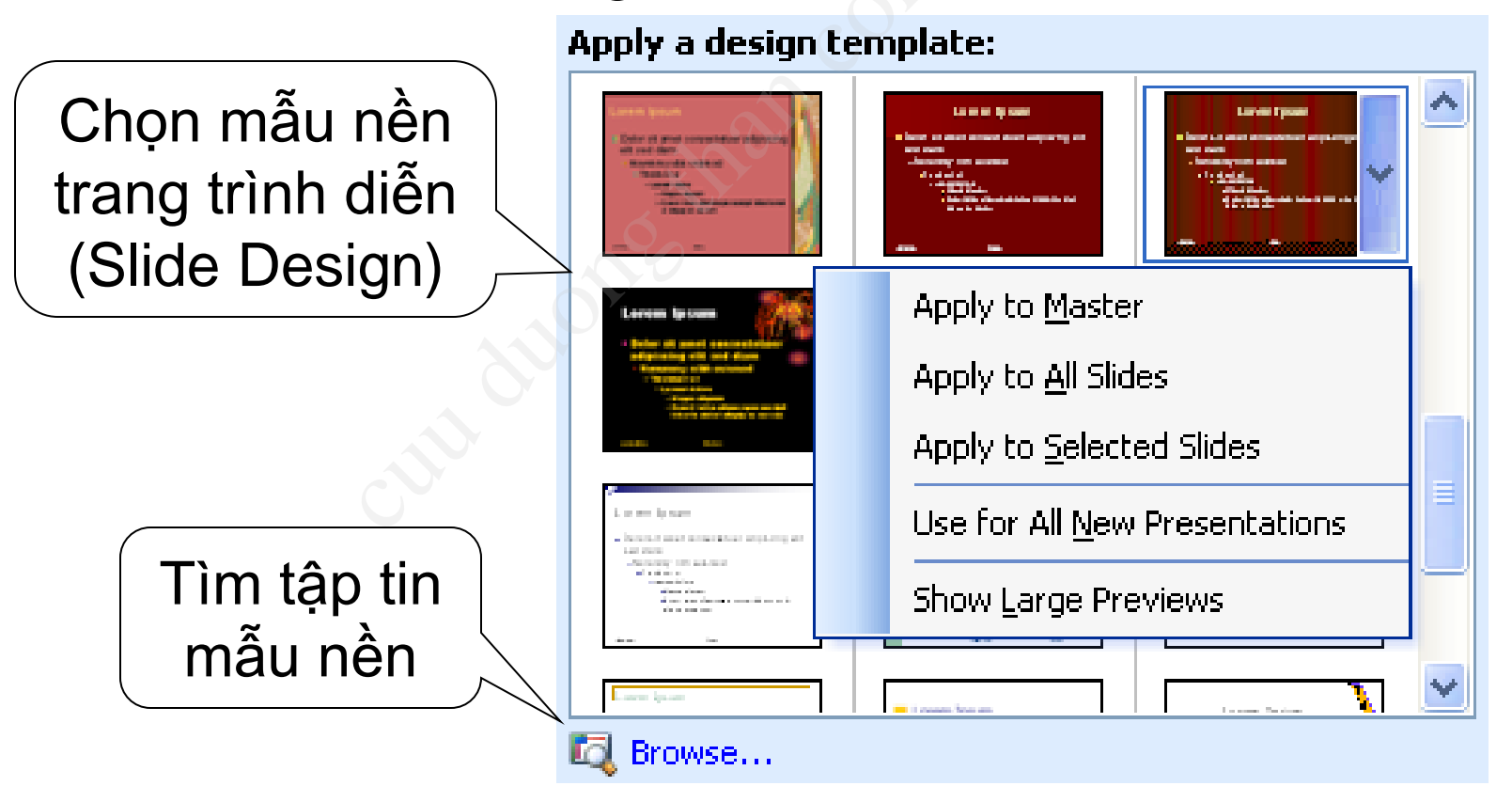

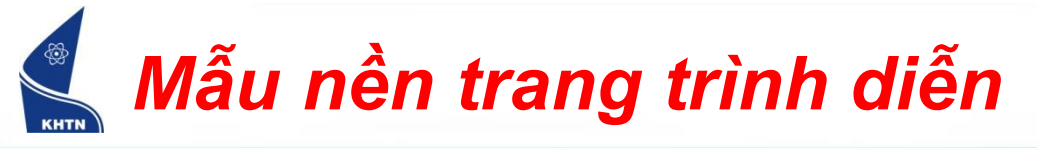

Browse...

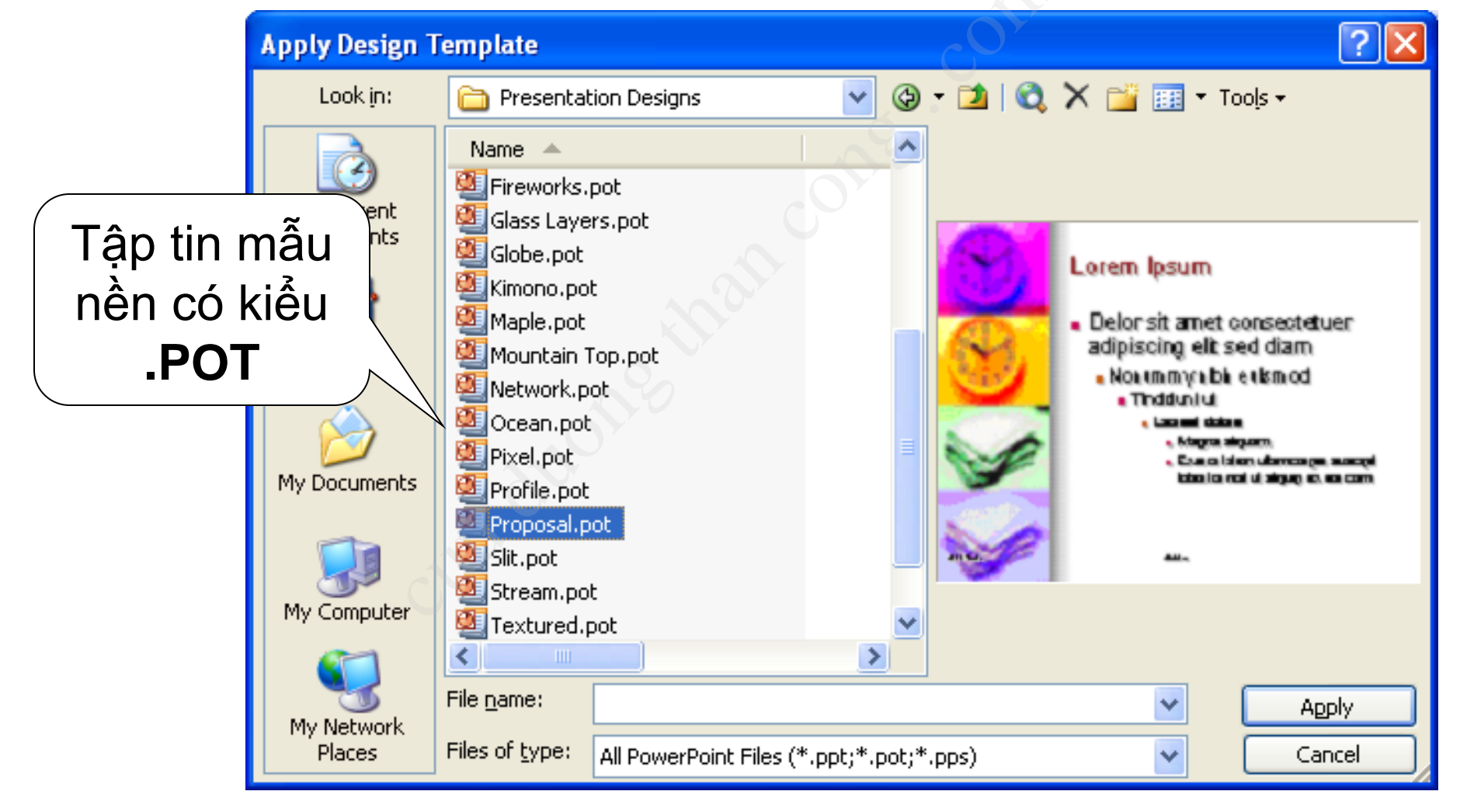

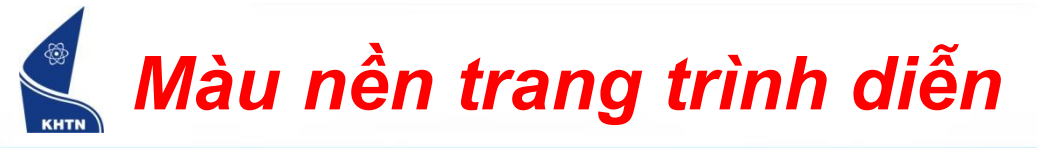

Format > Background

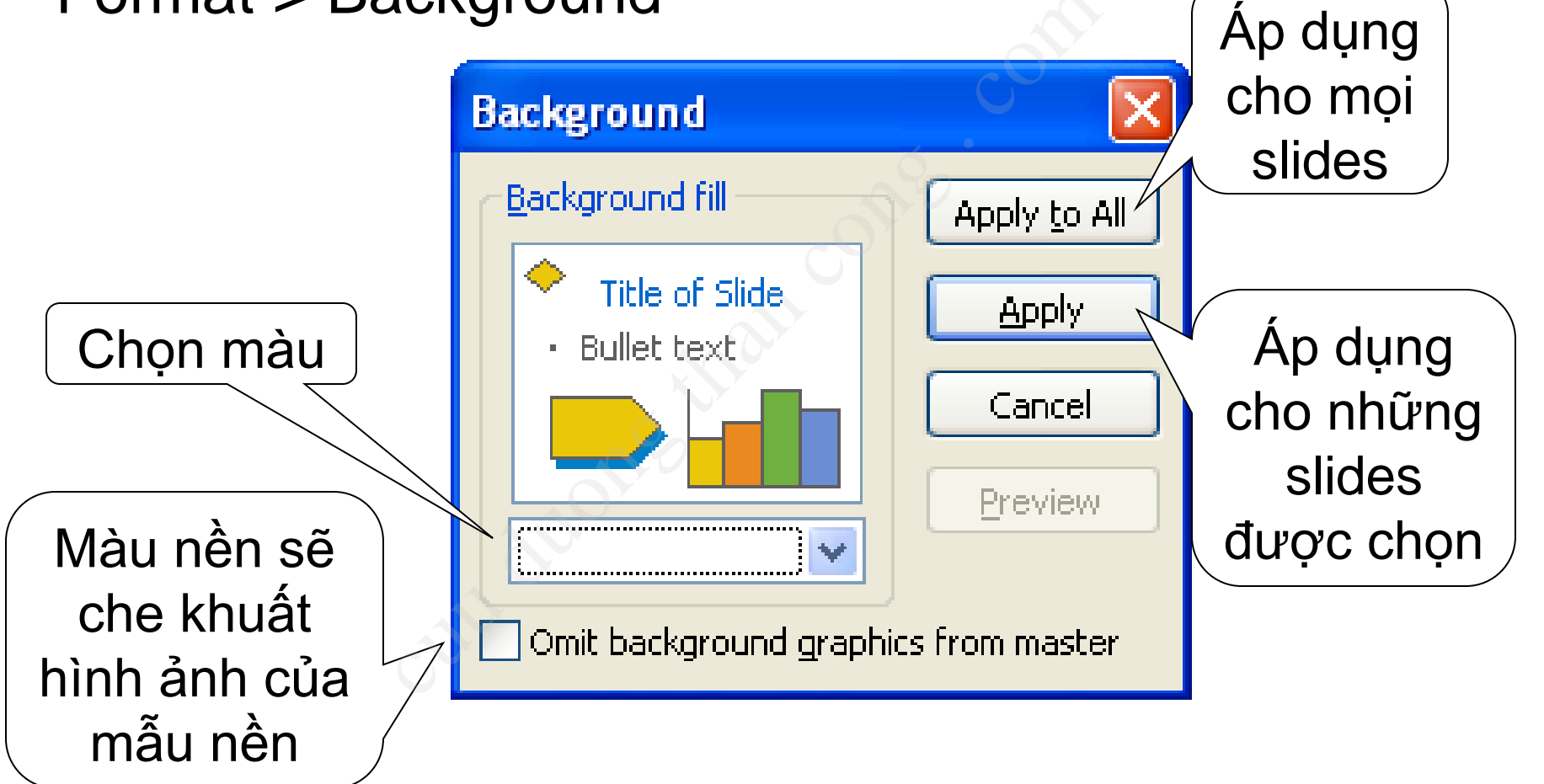

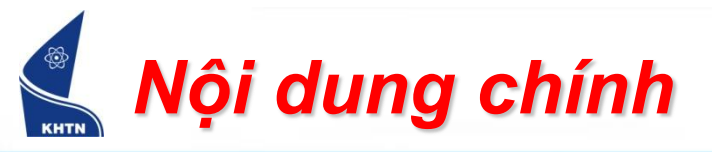

- Giới thiệu
- Tạo trang trình diễn
- Định dạng trang trình diễn
- Tạo và trình bày các đối tượng
  - Hộp văn bản
  - Hình ảnh
  - Bảng biểu
- Tạo hiệu ứng trình diễn
- Các chức năng khác

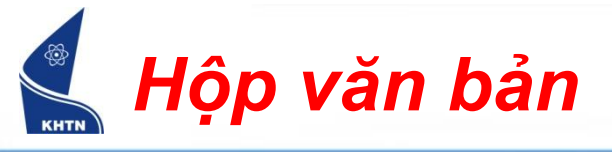

- Insert > Text Box
- Vẽ hộp văn bản
- Nhập văn bản

Hộp chứa văn bản ...

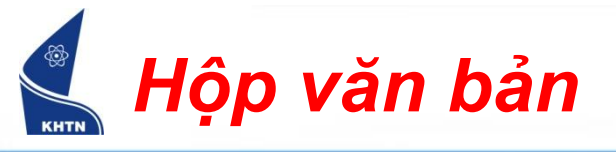

Định dạng chữ:
 Format > Font

| Formatting |   |    |   |   | 7 |   |   |  |
|------------|---|----|---|---|---|---|---|--|
| Arial      | - | 16 | - | B | Ι | Ū | S |  |

| Font                                                                                                  |                                                                                          | 20                                                  | ×            |
|----------------------------------------------------------------------------------------------------|------------------------------------------------------------------------------------------|-----------------------------------------------------|--------------|
| Eont:<br>Arial<br>T Arial<br>T Arial Black<br>T Arial Narrow<br>T Book Antiqua<br>T Bookman Old Style | F <u>o</u> nt style:<br>Regular<br><mark>Regular</mark><br>Bold<br>Italic<br>Bold Italic | <u>5</u> ize:<br>16<br>16<br>18<br>20<br>24<br>28 ♥ | OK<br>Cancel |
| Effects       □                                                                                       |                                                                                          |                                                     |              |
| This same font will be used o                                                                         | on both your print                                                                       | er and your:                                        | screen.      |

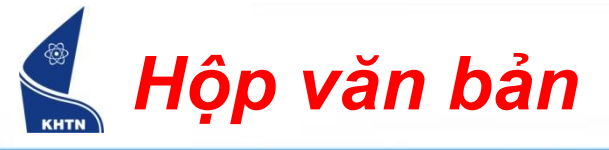

Chèn ký hiệu, đánh số đầu đoạn:
 Format > Bullets and Numbering (

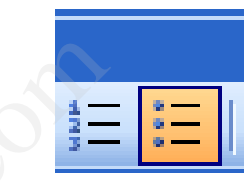

| Bullets and Numbe          | ring     |             | · 🛛 🔀     |
|----------------------------|----------|-------------|-----------|
| Bulleted Numbered          |          |             |           |
| None                       |          |             | •         |
|                            | <u>*</u> | <u>&gt;</u> |           |
|                            | *        | >           |           |
| <u>S</u> ize: 100 🛟 % of t | ext      |             | Picture   |
| <u>C</u> olor:             |          |             | Customize |
| Reset                      |          | ОК          | Cancel    |

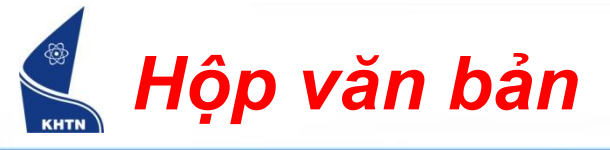

Khoảng cách giữa các dòng:
 Format > Line Spacing

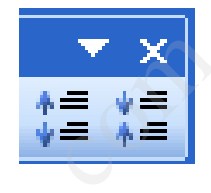

| Line Spacing            |                |
|-------------------------|----------------|
| Line spacing            |                |
| 1.05 😂 Lines 🔽          |                |
| Before paragraph        |                |
| 0.2 🛟 Lines 🔽           |                |
| <u>A</u> fter paragraph |                |
| 0 🗘 Lines 🔽             |                |
| OK Cancel               | <u>Preview</u> |

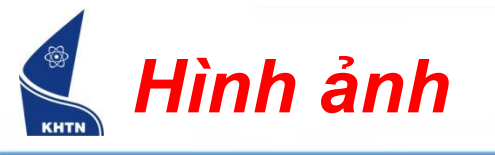

- Một số loại đối tượng hình:
  - Chèn hình trong Office (ClipArt)
  - Hình vẽ (hình tròn, chữ nhật, đường thẳng,...)
  - Hình vẽ theo mẫu (Autoshapes)
  - Chữ nghệ thuật (WordArt)

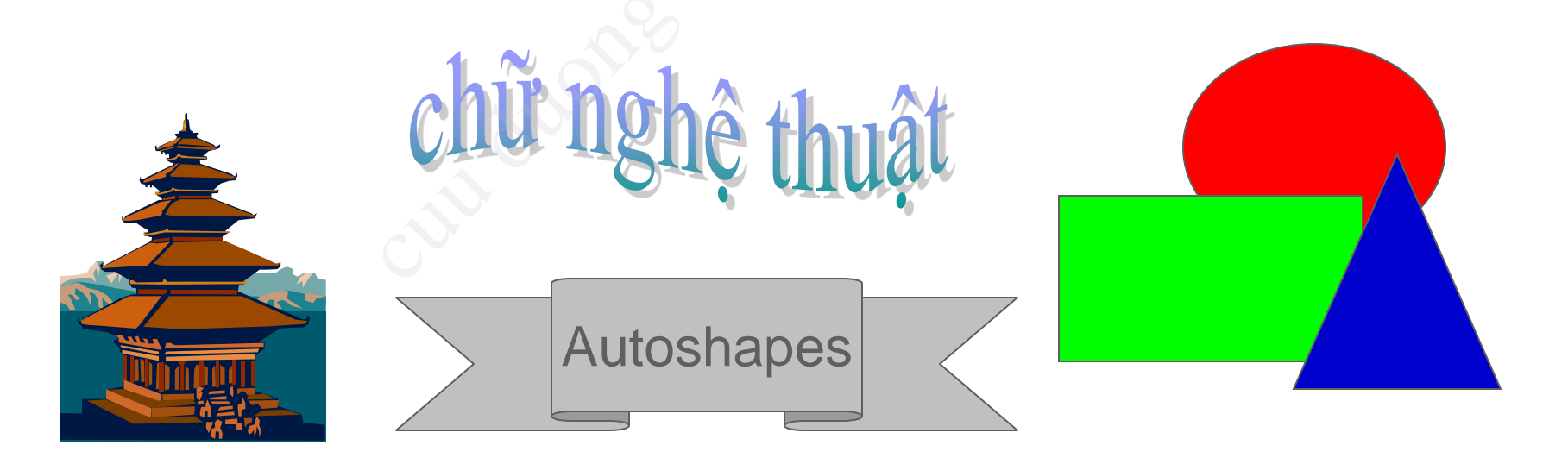

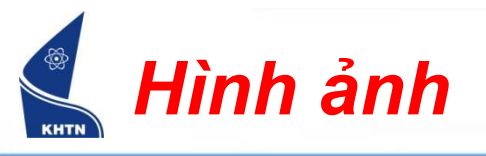

 Sử dụng thanh công cụ Drawing để vẽ và định dạng các loại đối tượng hình.

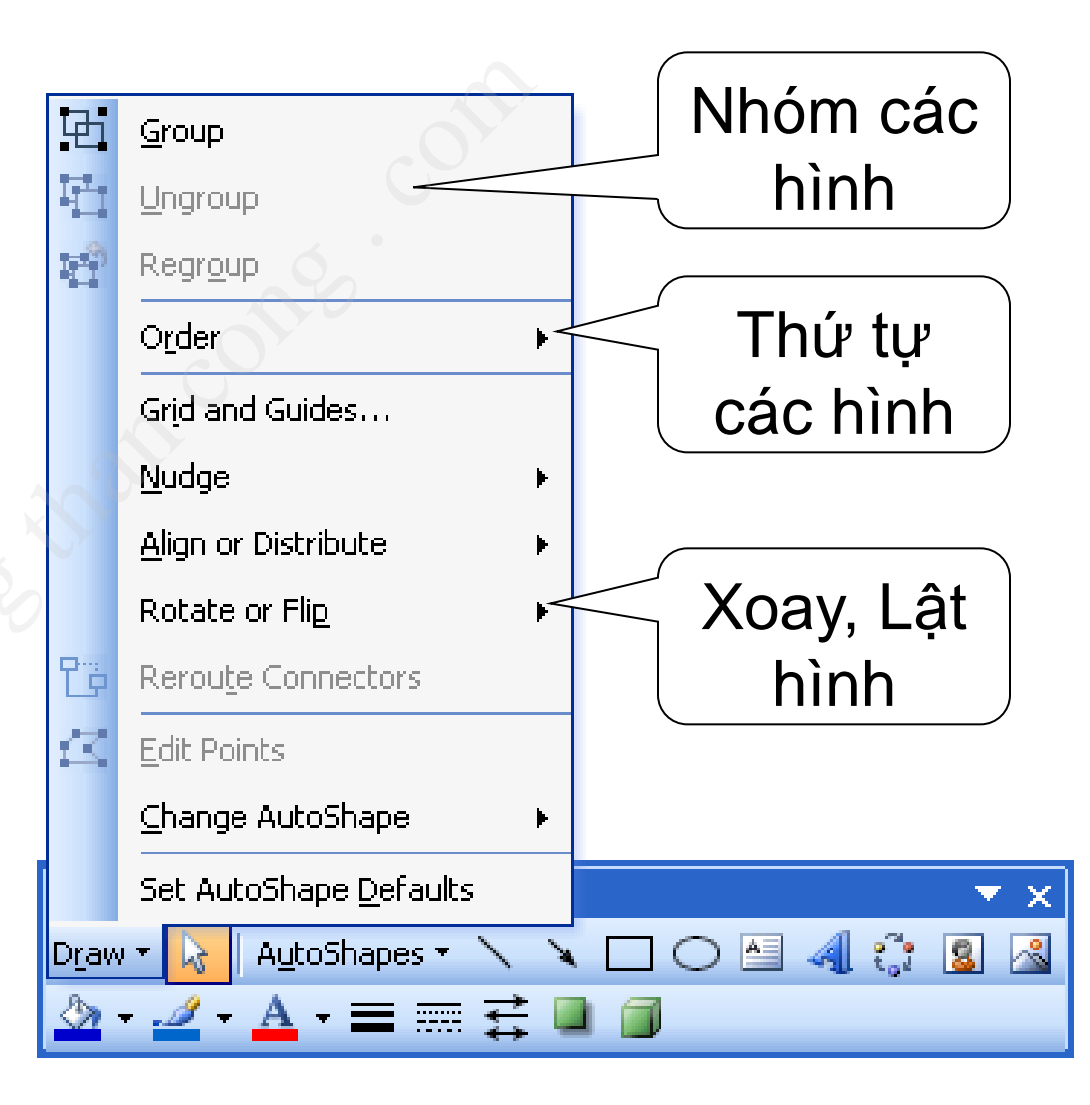

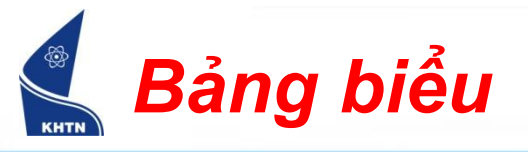

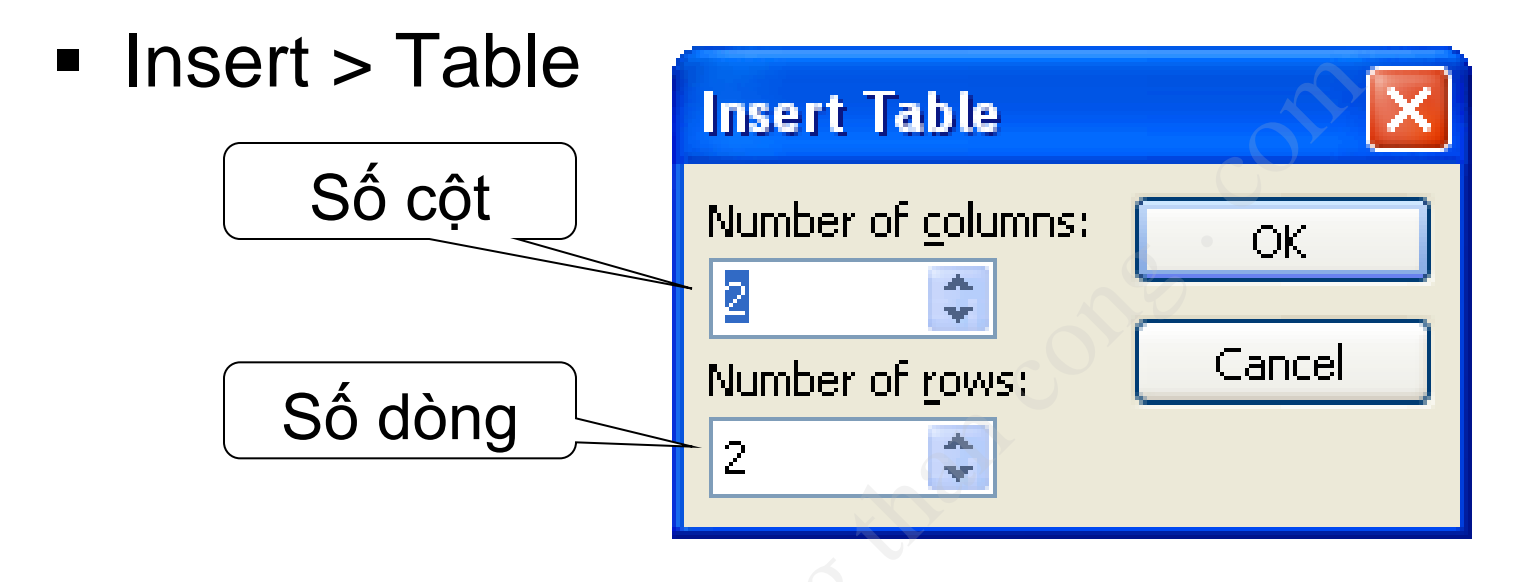

Một bài thuyết trình nên có những yếu tố sau

|  | Loại | chữ, | CÕ | chữ | thống | nhất. |
|--|------|------|----|-----|-------|-------|
|--|------|------|----|-----|-------|-------|

- Mẫu nền phù hợp với nội dung bài thuyết trình.
- Màu nền và mẫu nền chung cho mọi slides.

Chủ yếu dùng hình ảnh minh họa, tránh chi tiết bằng văn bản.

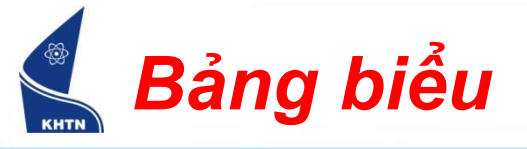

- Trình bày bảng biểu:
  - Chọn bảng biểu
  - Format > Table

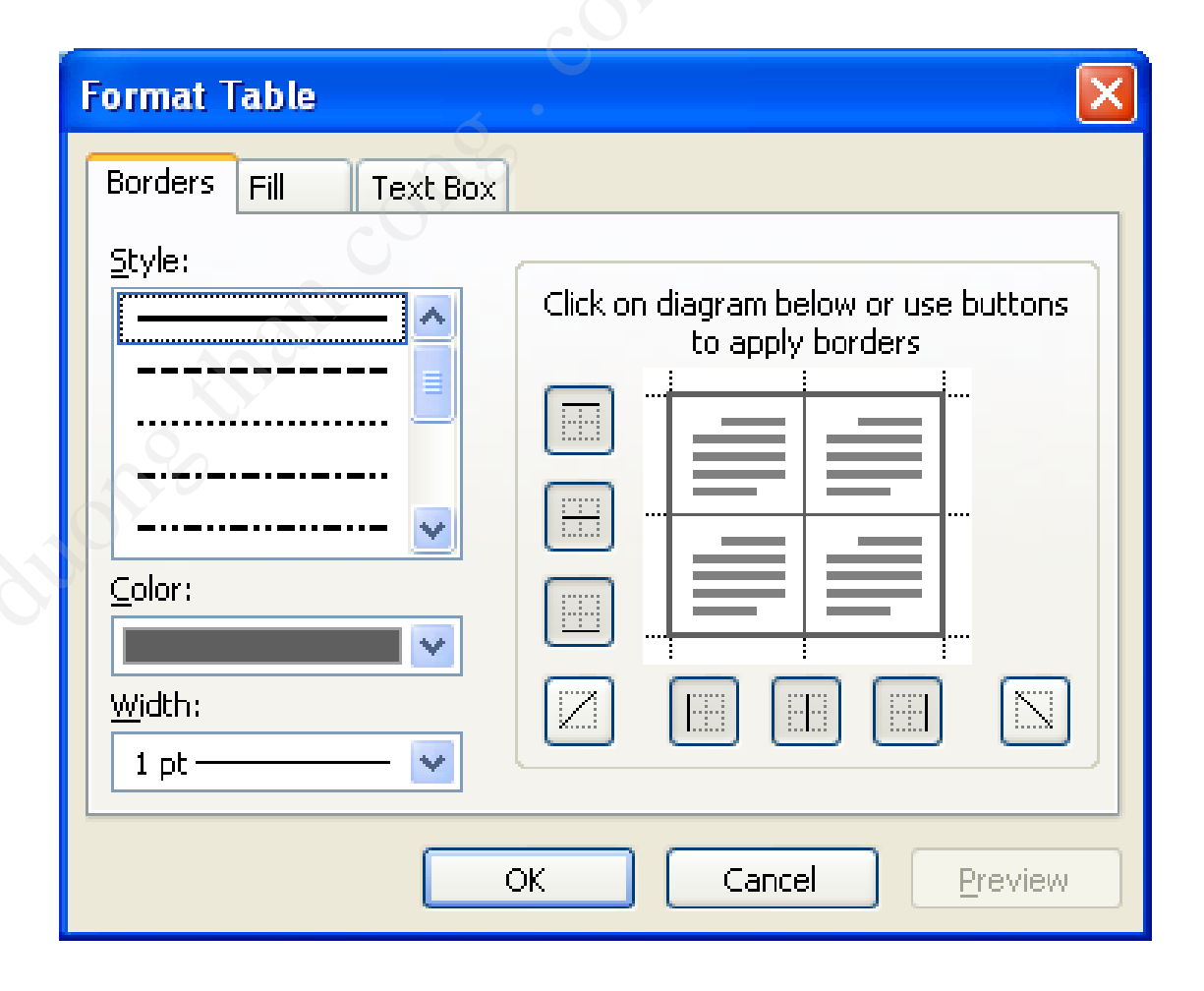

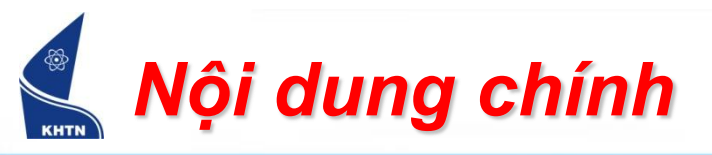

- Giới thiệu
- Tạo trang trình diễn
- Định dạng trang trình diễn
- Tạo và trình bày các đối tượng
- Tạo hiệu ứng trình diễn
  - Hiệu ứng cho các đối tượng
  - Hiệu ứng cho các trang trình diễn
- Các chức năng khác

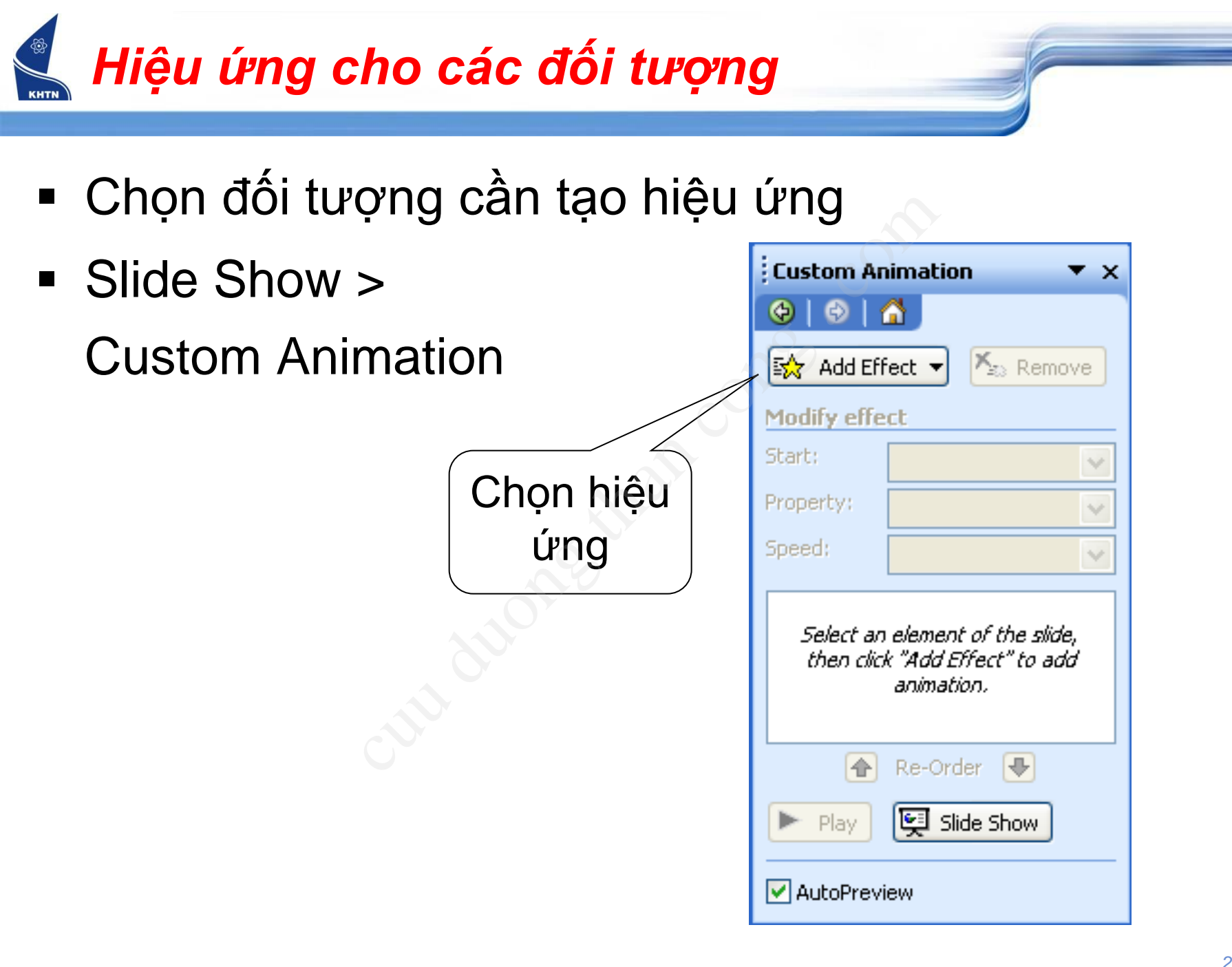

#### Hiệu ứng cho các đối tượng

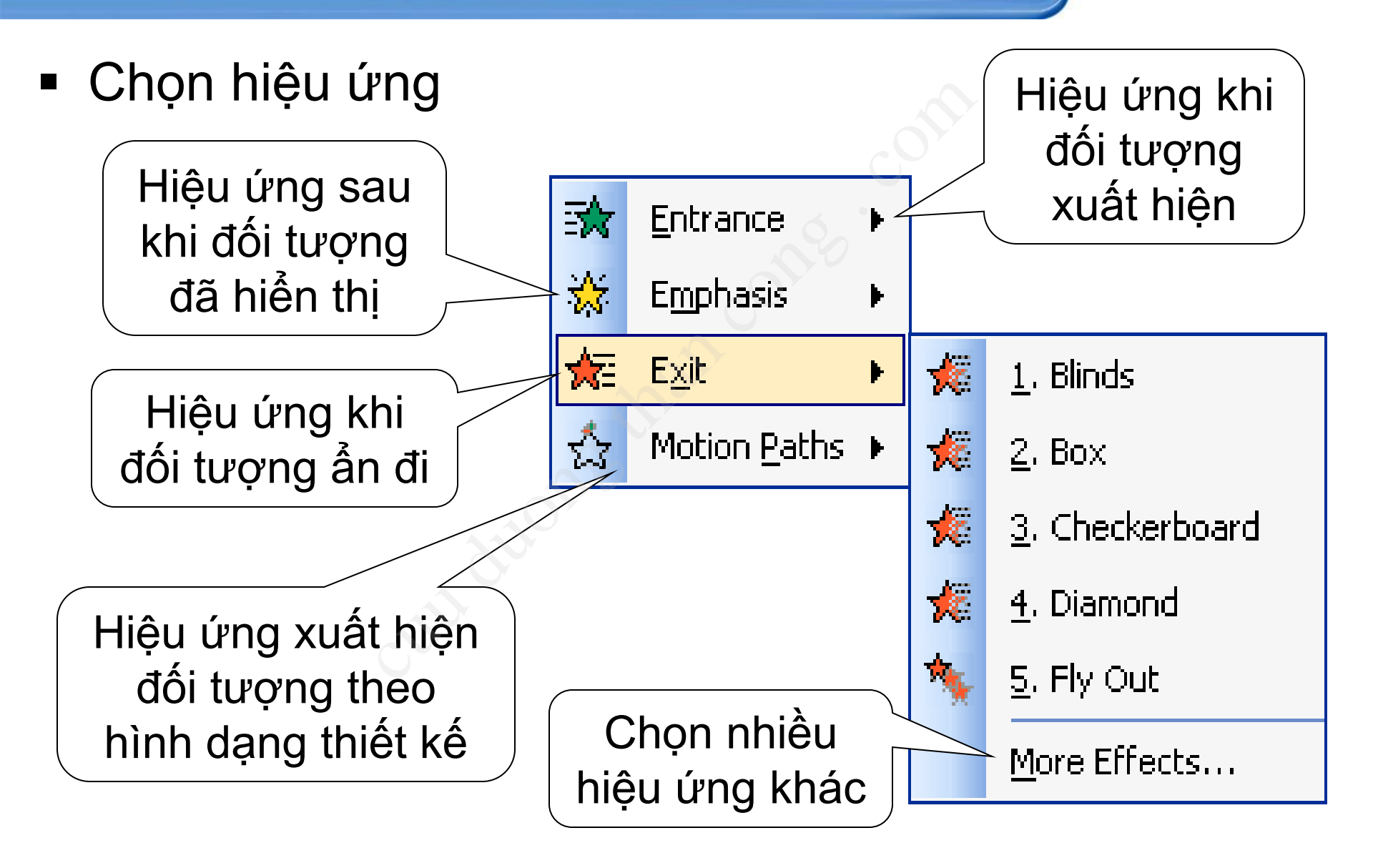

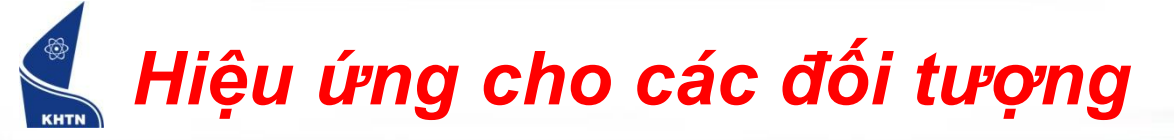

- Sau khi tạo, hiệu ứng được đưa vào danh sách theo thứ tự.
- Có thể tạo nhiều hiệu cho một đối tượng.
- Một hiệu ứng có nhiều tính chất khác nhau.

| Custom An   | imation 🔹                               | r x |  |  |  |
|-------------|-----------------------------------------|-----|--|--|--|
| 🏵   🕀   1   |                                         |     |  |  |  |
| 式 Add Eff   | 🛃 Add Effect 👻 🎦 Remove                 |     |  |  |  |
| Modify: Fly | In                                      |     |  |  |  |
| Start:      | After Previous                          | ¥   |  |  |  |
| Direction:  | From Top                                | ~   |  |  |  |
| Speed:      | Fast                                    | ¥   |  |  |  |
| <b>A O</b>  | Shape 2: KHOA CÖNG NGHỆ THÔNG TIN       | ^   |  |  |  |
| 1 🐴 💐       | j0285750                                |     |  |  |  |
| <u> </u>    | 🛚 Information Technology 🛛 🔤            | ≣   |  |  |  |
| 9           | <sup>r</sup> Shape 5: Computer Sciences | ¥   |  |  |  |
|             | 🚹 Re-Order 🖶                            |     |  |  |  |
| 🕨 Play      | 冥 Slide Show                            |     |  |  |  |

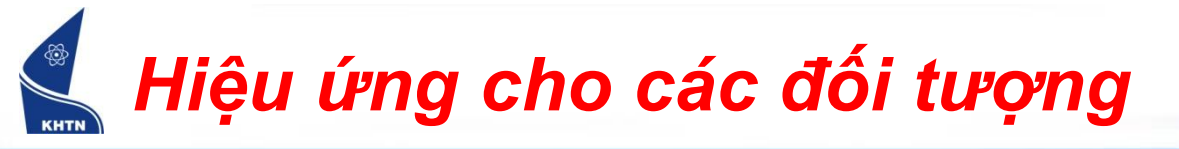

 Start: Cách hiện hiệu ứng
 On Click: Hiện khi nhấn chuột sau khi hiệu ứng trước kết thúc.

After Previous: Hiện tự động sau hiệu ứng trước đó.

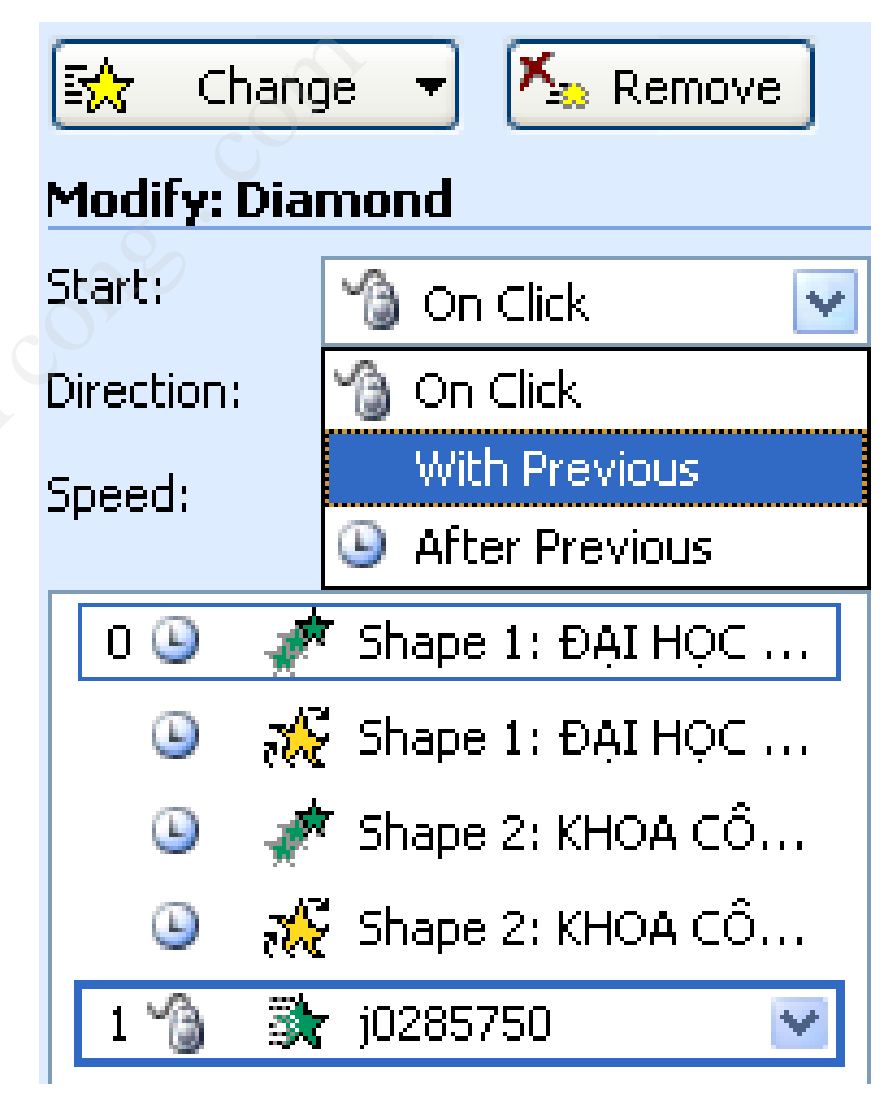

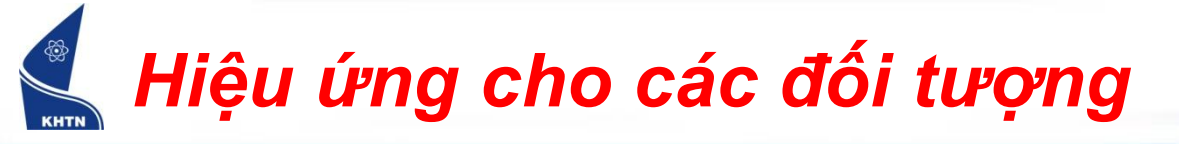

### Direction: Hướng hiện đối tượng

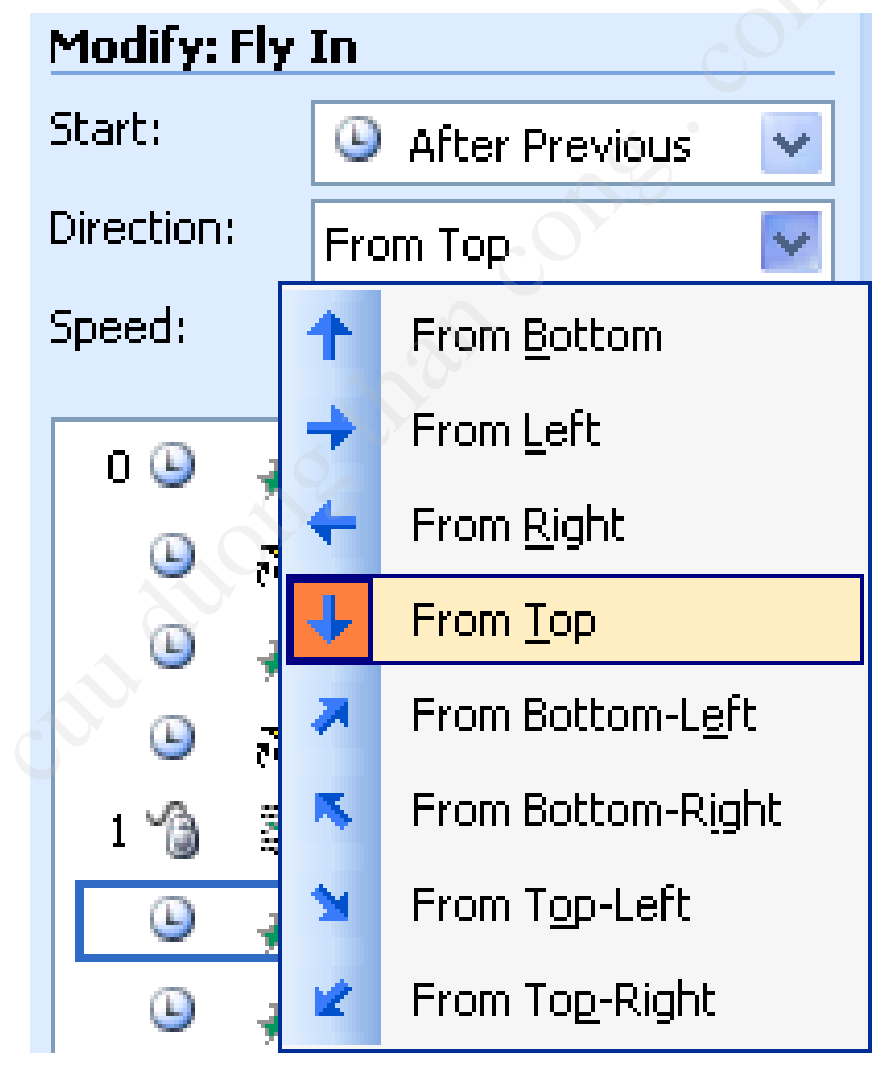

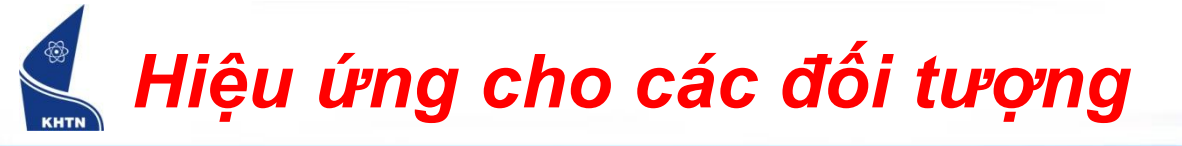

### Amount: Mức độ thực hiện hiệu ứng

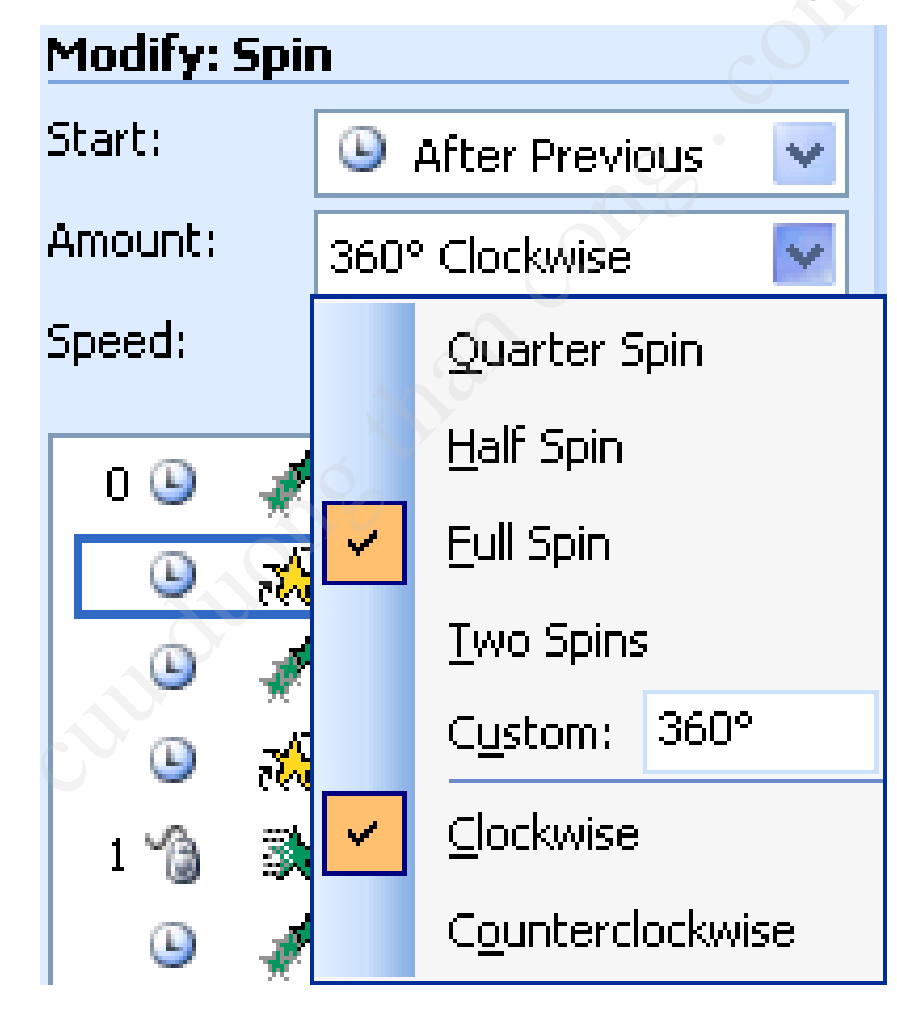

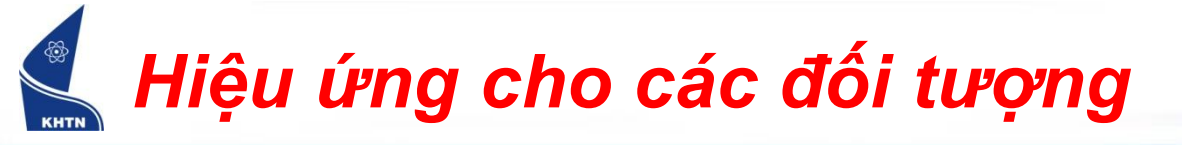

Các tính chất chuyển động đối tượng

|                                                 | Fly In                                                                                                    |
|-------------------------------------------------|----------------------------------------------------------------------------------------------------|
| Âm thanh<br>kèm theo                            | Effect Timing Text Animation   Settings                                                                                     |
| Các tính chất<br>khi hiệu ứng<br>được thực hiện | Enhancements         Sound:       [No Sound]         After animation:       Don't Dim         Animate text:       By letter |
| Các tính chất<br>đối với chữ                    | 10 💲 % <u>d</u> elay between letters<br>OK Cancel                                                                           |

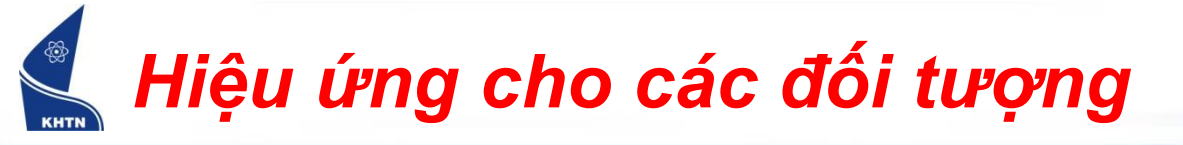

Các tính chất về thời gian thực hiện

|                                 | Fly In                                                                           | ×      |
|---------------------------------|----------------------------------------------------------------------------------|--------|
| Tốc độ<br>thực hiện<br>hiệu ứng | Effect Timing   Text Animation     Start:   On Click   Delay:     Seconds        |        |
| Số lần thực<br>hiện lặp lại     | Speed: 1 seconds (Fast)   Repeat: (none)   Rewind when done playing   Triggers ▼ |        |
|                                 | ОК                                                                               | Cancel |

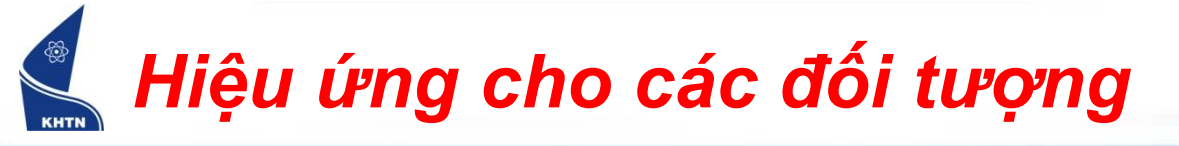

Các tính chất đối với văn bản

Cách thức hiện đoạn văn bản, từ, ký tự

| Fly In                                     | × |
|--------------------------------------------|---|
| Effect Timing Text Animation               | _ |
| <u>G</u> roup text: All paragraphs at once |   |
| Automatically after 0 seconds              |   |
| Animate attached shape                     |   |
|                                            |   |
|                                            |   |
|                                            |   |
|                                            |   |
|                                            |   |
| OK Cancel                                  |   |

#### Hiệu ứng cho các trang trình diễn

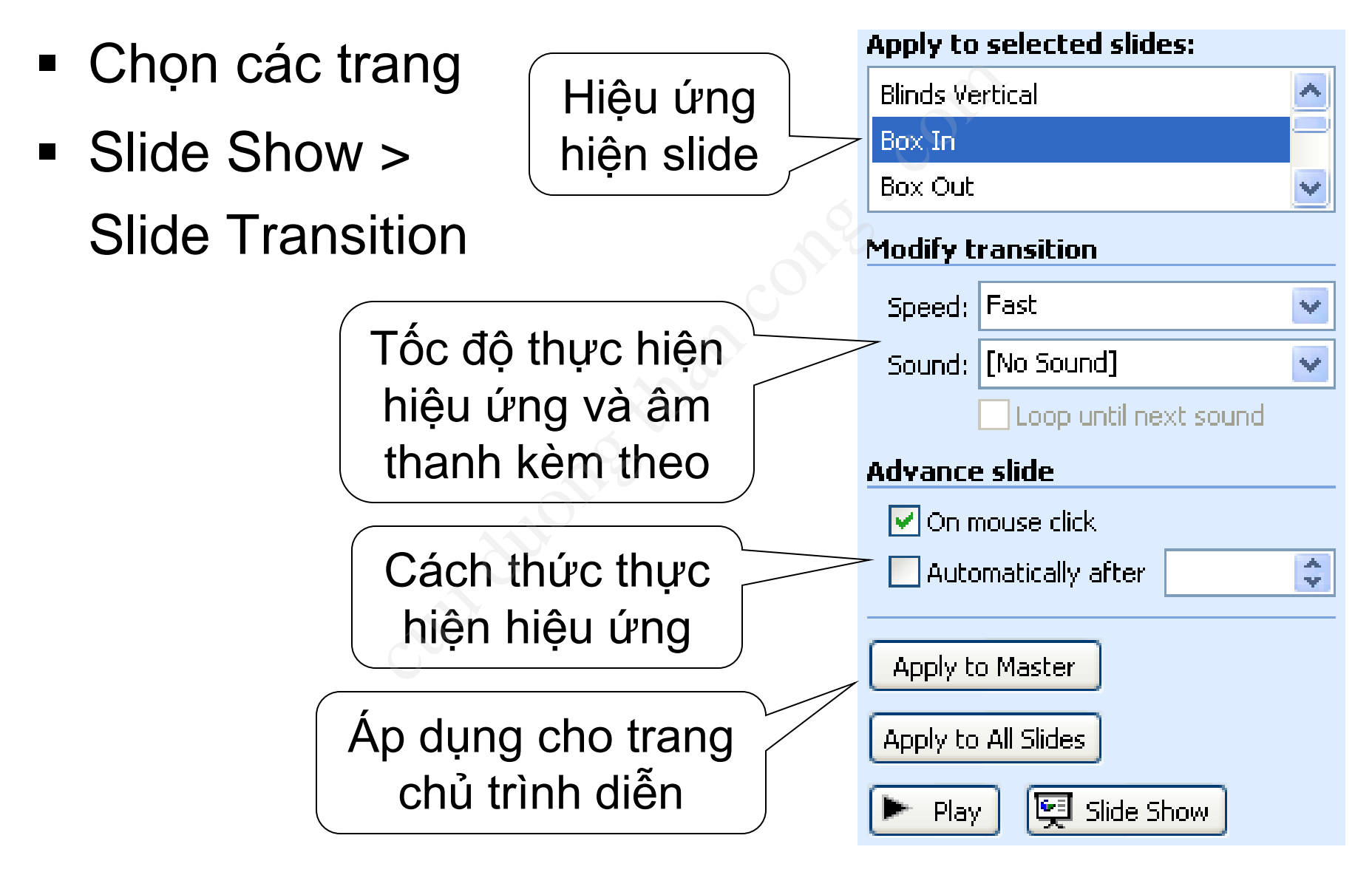

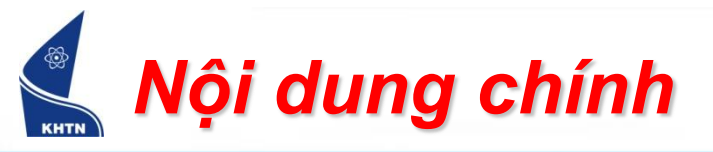

- Giới thiệu
- Tạo trang trình diễn
- Định dạng trang trình diễn
- Tạo và trình bày các đối tượng
- Tạo hiệu ứng trình diễn
- Các chức năng khác
  - Tiêu đề đầu và cuối trang trình diễn
  - Tạo nút điều khiển trang trình diễn
  - Tạo liên kết đến các đối tượng

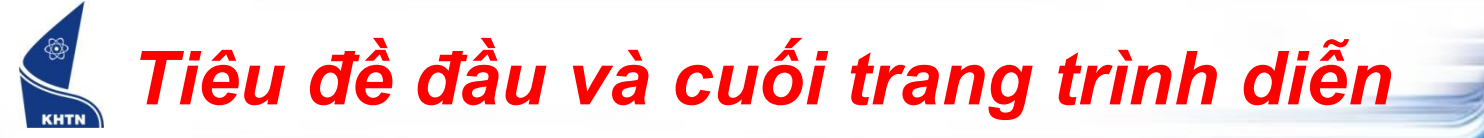

View > Header and Footer

|                | Header and Footer                                                                                            |                        |
|----------------|----------------------------------------------------------------------------------------------------|------------------------|
| Chèn thời gian | Slide Notes and Handouts                                                                                     | Apply to All           |
|                | ✓ Date and time ○ Update automatically 1/7/2009                                                              | <u>Apply</u><br>Cancel |
| Chèn số trang  | Language: <u>C</u> alendar type:<br>English (U.S.) ♥ Western ♥<br>● Fixed                                    | Preview                |
|                | Slide number                                                                                                 |                        |
| Nhập văn bản   | <ul> <li>▶ Eooter</li> <li>Tiêu đề cuối các trang trình diễn</li> <li>▶ Don't show on title slide</li> </ul> |                        |
|                |                                                                                                    |                        |

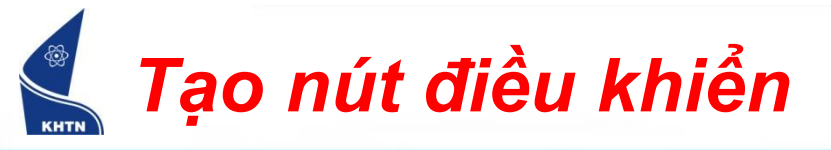

Slide Show > Action Buttons
 Chọn loại nút

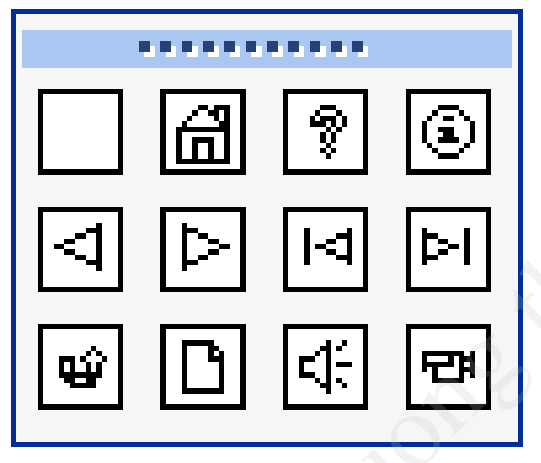

- Vẽ nút trong trang trình diễn
- Định tính chất cho nút thông qua cửa sổ Action Settings

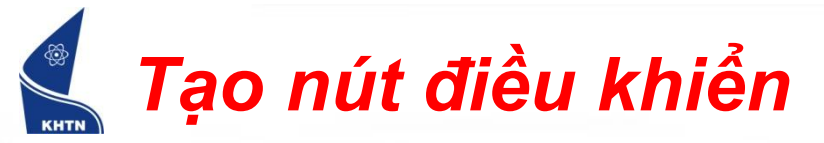

| Hành động được     | Action Settings                                   |
|--------------------|---------------------------------------------------|
| thực hiện khi nhấn | Mouse Click Mouse Over                            |
| chuột trên nút     | Action on click                                   |
|                    | <ul> <li>None</li> <li>O Hyperlink to:</li> </ul> |
| Chuyển đến một     | Next Slide 💌                                      |
| trang trình diễn   | <u>Run program:</u><br>Browse                     |
|                    | Run <u>m</u> acro:                                |
|                    |                                                   |
| Thực thi một       | Object action:                                    |
| chường trình       | Play sound:                                       |
| (tập tin)          | [No Sound] ✓<br>✓ Highlight click                 |
|                    | OK Cancel                                         |

# 🚄 Tạo liên kết đến các đối tượng

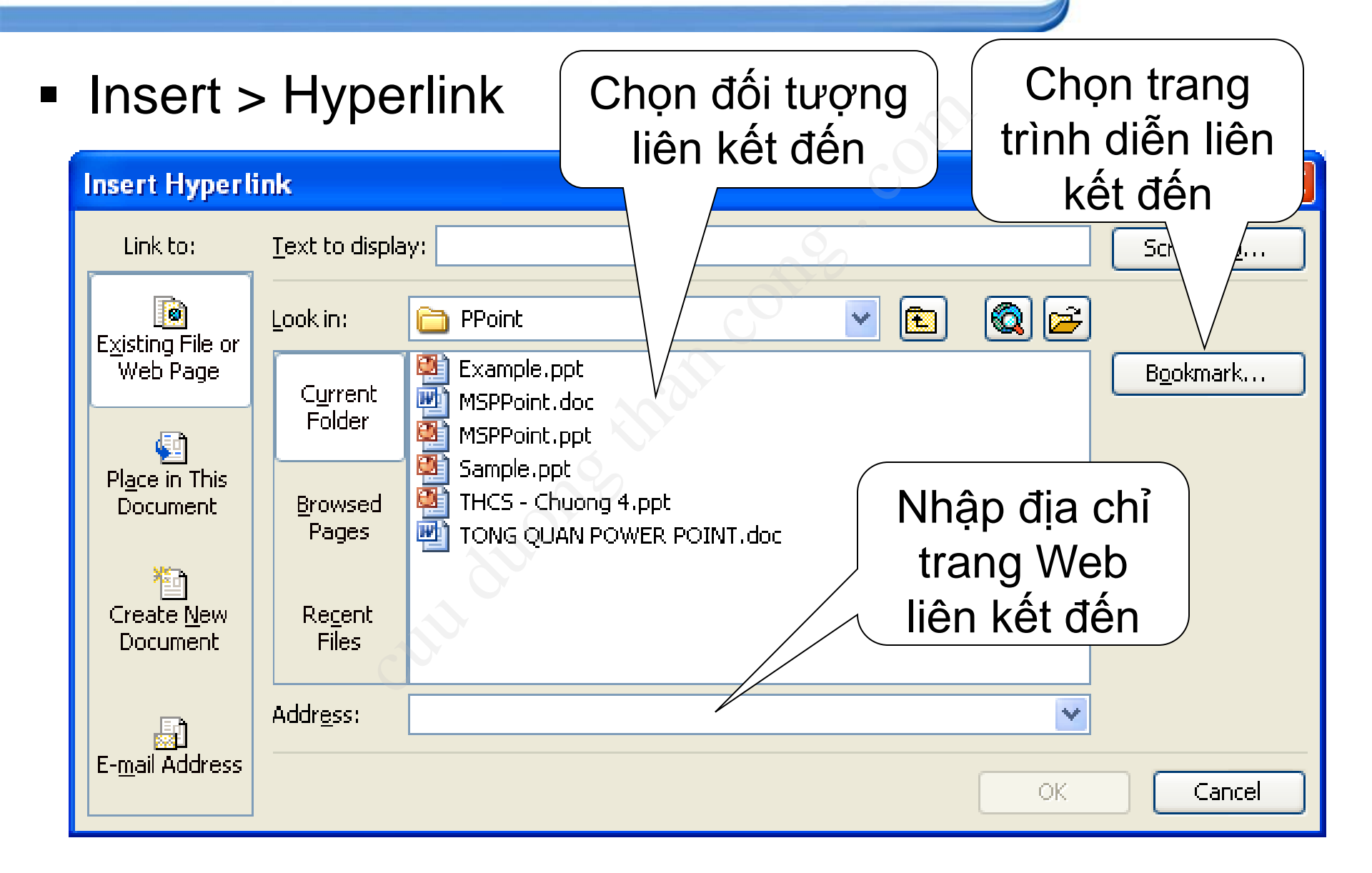